## QUBEdocs A MindFULL Company

#### **Trial to Subscription**

Plan & Billing Area Select Plan & Enter Code Order Details & Accept Terms Payment Info & Purchase

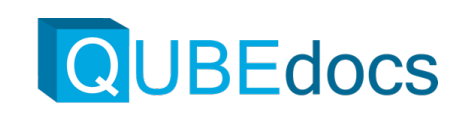

#### Plan & Billing

- 1. Go To the profile icon in the upper right corner
- 2. Choose Plan & Billing

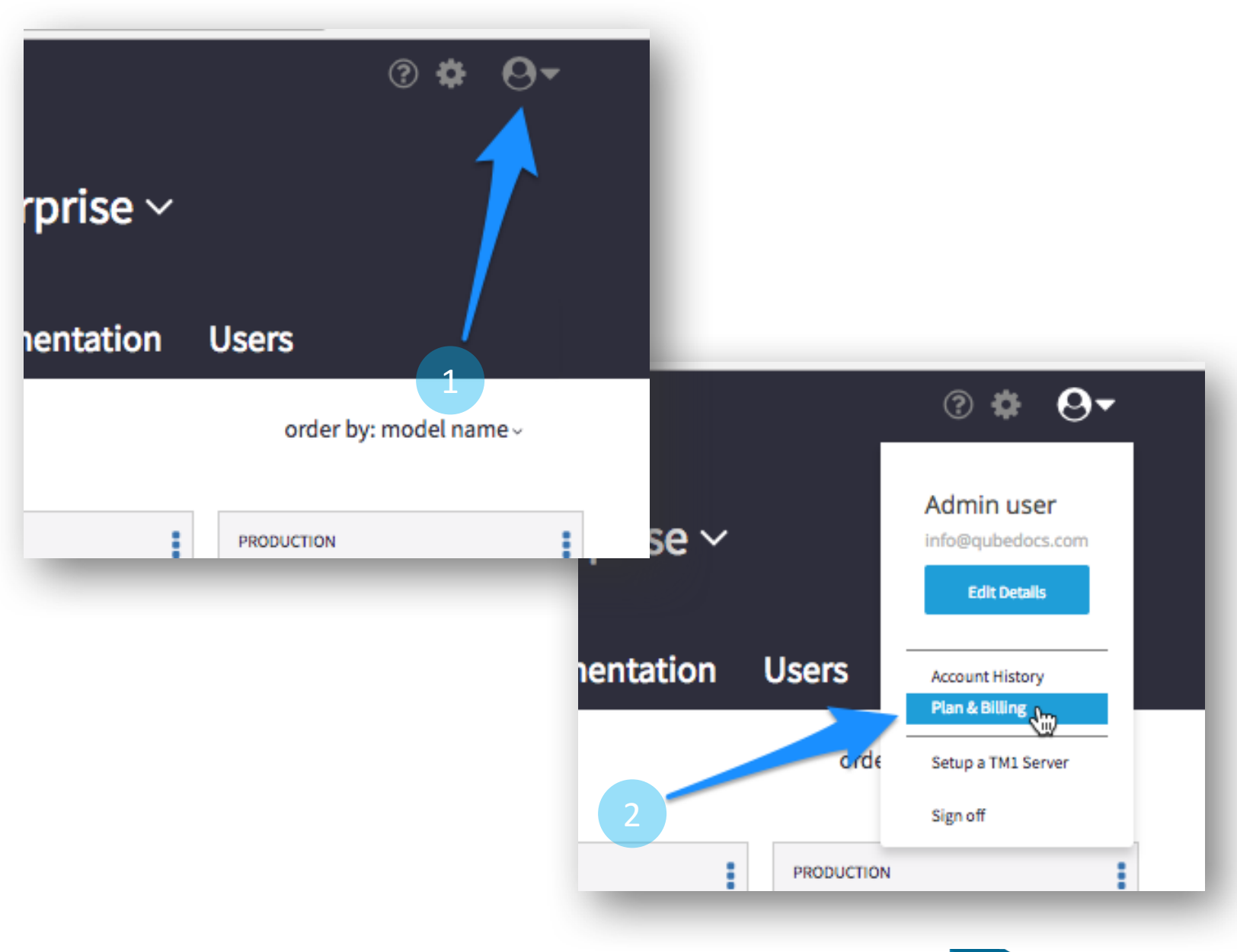

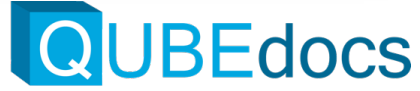

#### Select Plan & Enter Code

- 1. Choose your Plan
- 2. Enter Code if you have one (If you are working with a QUBEdocs Cloud Partner, this is where you enter their code)
- 3. Click **Redeem code** to apply code
- 4. Click next

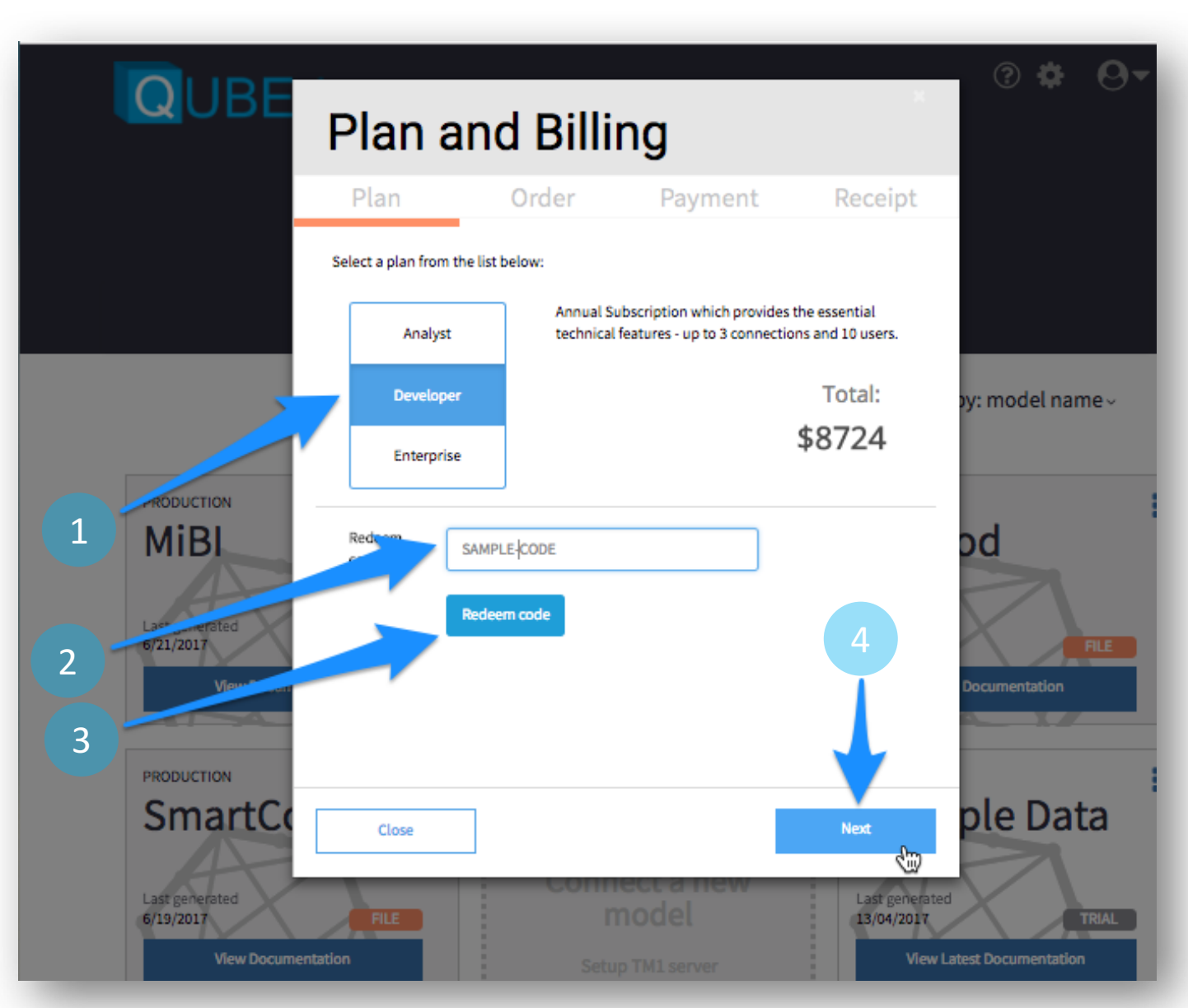

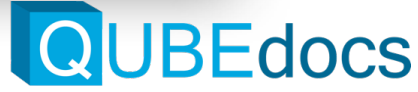

#### **Review Order & Accept Terms**

- 1. Review Order Details
- 2. Read and Accept Terms & Conditions
- 3. Click Next

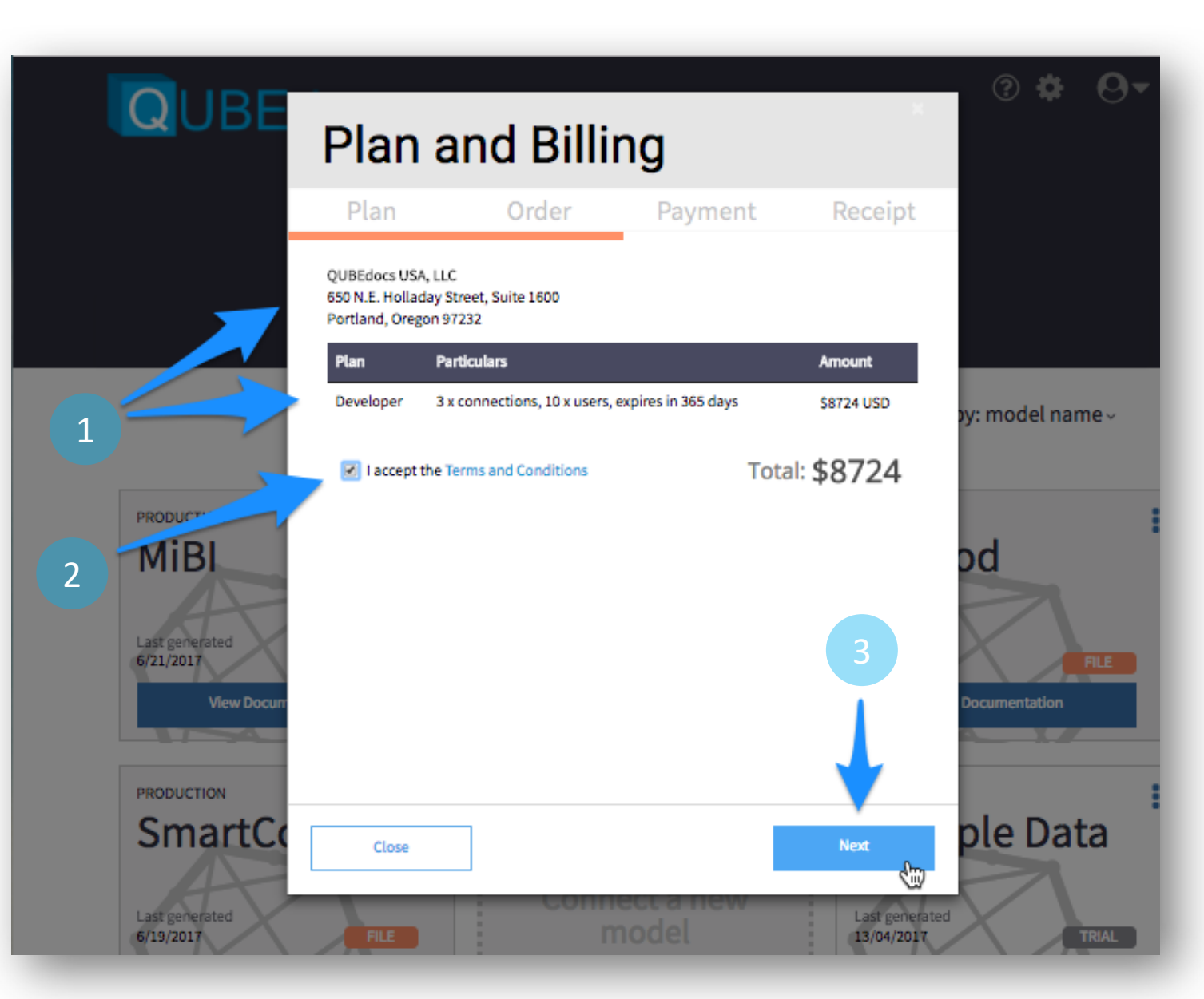

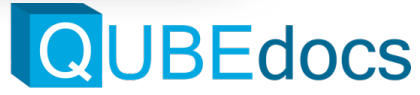

#### Enter Payment Info & Purchase

- 1. Enter Billing Information
- 2. Click Submit Payment

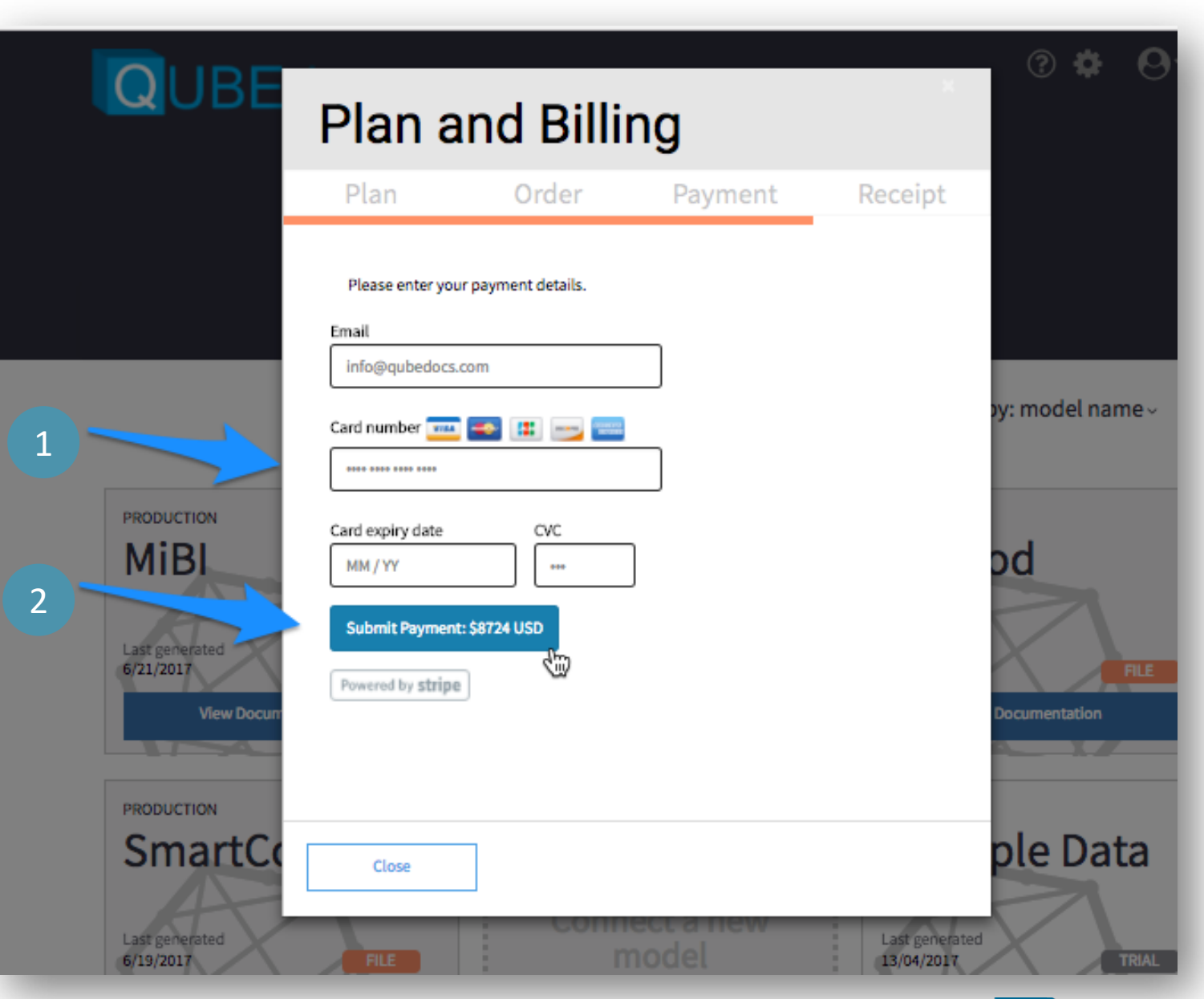

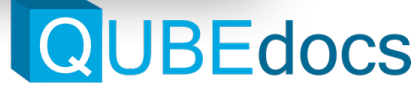

# Thank You

Scott Felten

+1 503-593-9021

Scott.felten@qubedocs.com

http://QUBEdocs.com

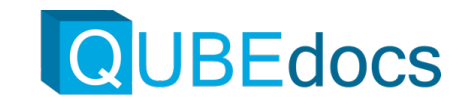